Orientações sobre consulta do número de patrimônio no STP

## Situação 01:

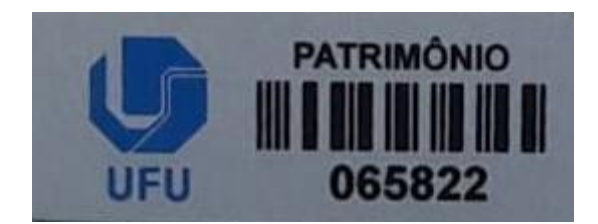

Quando o número da plaqueta de patrimônio iniciar em "0" ou tiver cinco números: Digite o número no campo "Código de barra". Não é necessário indicar a empresa.

| Pequisar Bem Patrimonial   |                   |  |  |  |  |  |  |
|----------------------------|-------------------|--|--|--|--|--|--|
| Ex. Codigo de Barra        | <b>₽</b>          |  |  |  |  |  |  |
| Codigo de Barra: (Empresa: | ▼ Nº: 065855 )) → |  |  |  |  |  |  |
| Nº Patrimonial:            | →                 |  |  |  |  |  |  |

Situação 02:

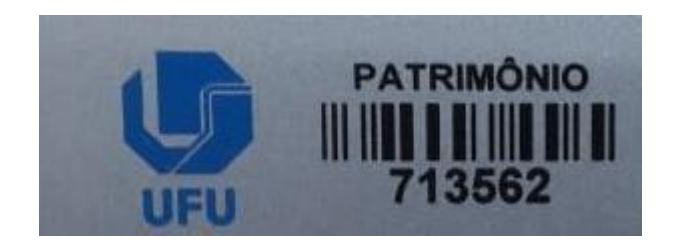

Quando a plaqueta de patrimônio tiver 6 números e não iniciar com "O": Digite o número no campo "Nº Patrimonial".

| Pequisar Bem Patrimonial |                              |       |     |  |  |  |
|--------------------------|------------------------------|-------|-----|--|--|--|
| Ex. Codigo de Barr       | a Codigo de Barra: (Empresa: | ▼ Nº: | ) 🗗 |  |  |  |
| Ex. Nº Patrimonia        | Nº Patrimonial: 713562       | €     |     |  |  |  |

Quando o bem tiver duas plaquetas: Verifique qual número bate com a descrição do material

## Situação 03:

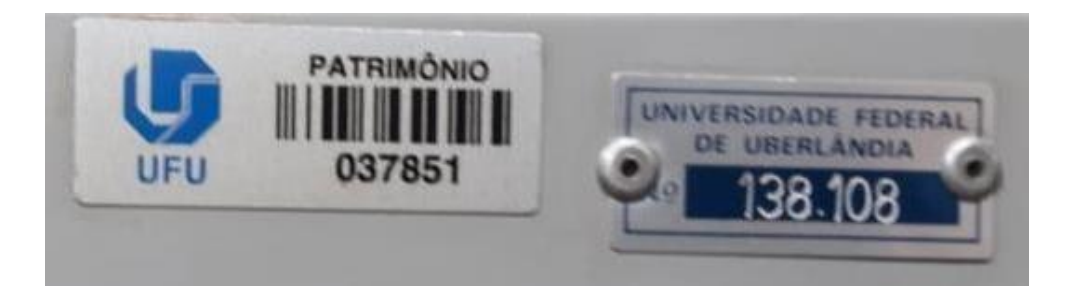

## Situação 04:

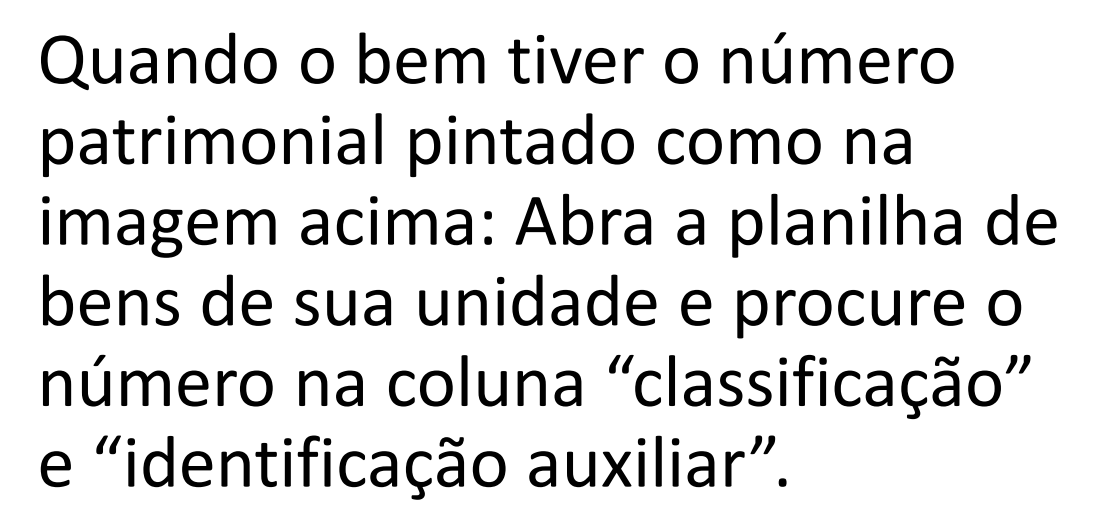

Verifique a descrição.

| 0680 |               |             |                                                                                 |       |              |          |          |               |            |   |
|------|---------------|-------------|---------------------------------------------------------------------------------|-------|--------------|----------|----------|---------------|------------|---|
| 0682 | N.Patrimonial | CodigoBarra | Descricao                                                                       | Valor | ataAquisica  | Condicao | Situacao | Classificacao | Ident.Aux. | Π |
| 0683 | 722589        | 722589      | (01) SWITCH DE MESA 05 PORTAS 10/100Mbps C/ REGUA TOMADA MODELO TL-SF1008D MARC | 6     | 0 2016-07-07 | 2        | 1        | 99999999      |            | 0 |
| 0707 | 867405        | 67405       | ARMARIO DIRETOR BAIXO MEDIDA 1600X478X750MM                                     | 108   | 0 2010-09-21 | 1        | 1        | 99999999      |            | 0 |
| 0708 | 865822        | 65822       | ARMARIO MEDIO FECHADO MEDIDA 800X500X1100MM                                     | 83    | 7 2010-07-06 | 1        | 1        | 99999999      |            | 0 |
| 0709 | 119995        | 37850       | ARQUIVO DE ACO, 04 GAVETAS                                                      | 0,    | 2 1992-11-23 | 1        | 1        | 99999999      | -05/01-    |   |
| 0710 | 135077        | 37822       | ARQUIVO DE ACO 04 GAVETAS MARCA-ARTMOVEIS                                       | 20    | 8 1999-12-27 | 1        | 1        | 99999999      | *          |   |
| 0711 | 135076        | 37824       | ARQUIVO DE ACO 04 GAVETAS MARCA-ARTMOVEIS                                       | 20    | 8 1999-12-27 | 1        | 1        | 99999999      | •          |   |
| 0712 | 138108        | 37851       | ARQUIVO DE ACO 04 GAVETAS P/PASTA SUSPENSA                                      | 24    | 6 2002-01-17 | 1        | 1        | 99999999      |            |   |
| 0713 | 138109        | 37852       | ARQUIVO DE ACO 04 GAVETAS P/PASTA SUSPENSA                                      | 24    | 6 2002-01-17 | 1        | 1        | 999999999     | *          |   |
| 0714 | 202065        | 14857       | ARQUIVO DE ACO, 4 GAVETAS, MARCA IDEAL                                          | 0,0   | 1 1990-08-20 | 1        | 1        | 21110001      | *          |   |
| 0715 | 208190        | 14859       | ARQUIVO DE ACO, 4 GAVETAS, MARCA MOJIANO                                        | 0,0   | 1 1984-06-20 | 1        | 1        | 21110001      | *          |   |
| 0716 | 861209        | 61209       | ARQUIVO DESLIZANTE C/ PRATELEIRA EM AÇO C/ SUPORTE P/ PASTA SUSPENSA MOD. AD10: | 2532  | 8 2010-03-10 | 1        | 1        | 999999999     |            |   |
| 0717 | 864341        | 64341       | CADEIRA FIXA ESPALDAR BAIXO ASS/ENC/ EM COURO                                   | 40    | 0 2010-05-24 | 1        | 1        | 99999999      |            | 0 |
|      |               |             |                                                                                 |       |              |          |          |               |            |   |

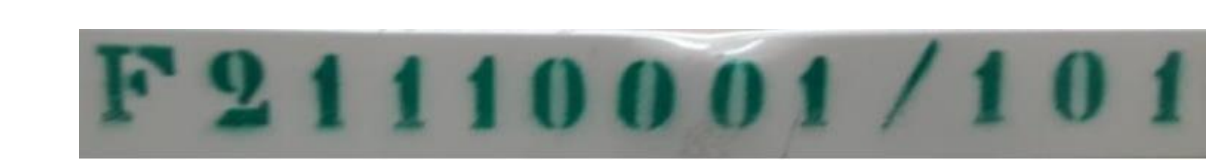

3.1 Orientações sobre consulta do número de patrimônio no sistema

Ligue no ramal 8188 ou 8185, caso não consiga identificar o bem no sistema.